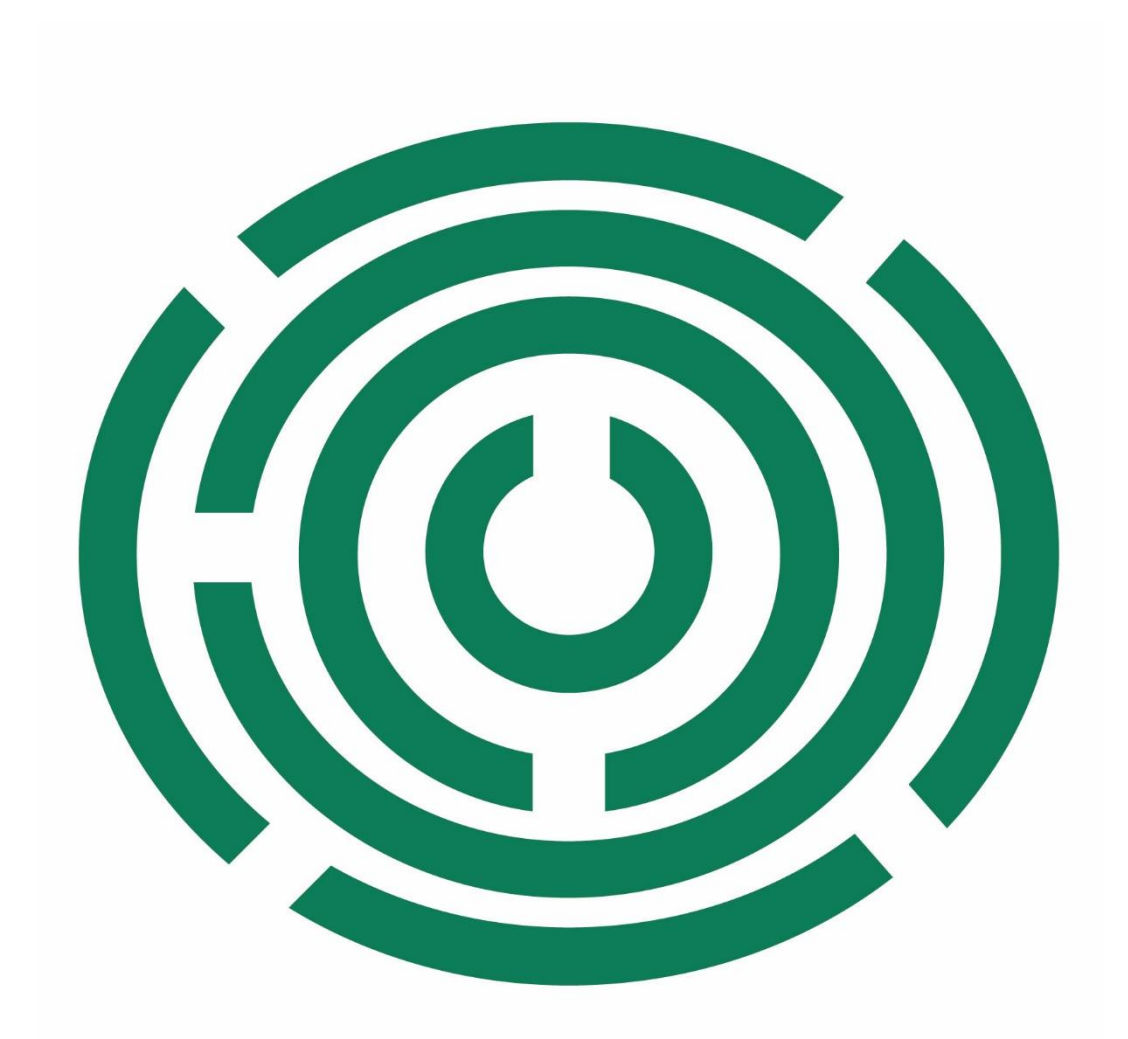

## Disability Information Scotland Training Resources

Producing Accessible PDF Documents From a Word Document In this tutorial we are going to look at how to create an accessible PDF document from a Word file. The instructions below apply to Microsoft 365, Office 2021, Office 2019 and Office 2016. The screenshots are from Officie 365 (June 2022).

 The first thing you should do after creating your document is to run the accessibility checker in Word to ensure your document is accessible before converting it to a PDF. To run the accessibility checker click on the **Review** tab and choose **Check Accessibility**. A menu system will appear on the right hand side of the screen advising you of any issues which you should rectify before going any further.

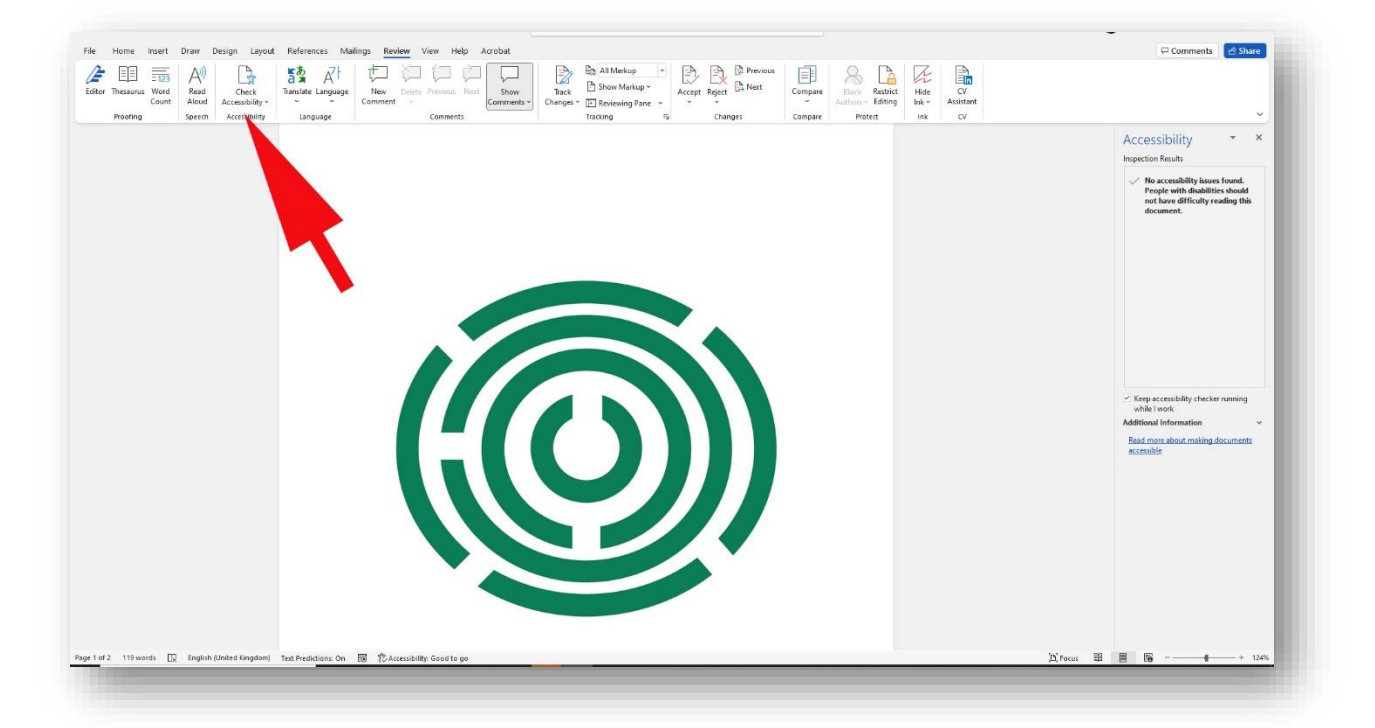

 Once you have ensured your document is fully accessible you can then begin the conversion to PDF process by clicking on the File menu then choosing Save As. Click Browse to select a location for your document and in the Save As dialogue box which appears click on Options.

| 1000                  |                   |                                     |                  |                  |                    |      |
|-----------------------|-------------------|-------------------------------------|------------------|------------------|--------------------|------|
| 🛧 📙 « Dropbo          | х э               |                                     |                  | <b>∨ ひ</b> ,⊂ Se | arch finished docs |      |
| Organise 👻 New folder |                   |                                     |                  |                  |                    | • 🕐  |
| 🔜 work social media   | ^ Name            | ^                                   | Date modified    | Туре             | Size               |      |
| 💻 This PC             | 🛃 Cri             | eating-a-simple-Accessible-Form-in- | 10/06/2022 12:10 | Adobe Acrobat D  | 641 KB             |      |
| 3D Objects            |                   |                                     |                  |                  |                    |      |
| E Desktop             |                   |                                     |                  |                  |                    |      |
| Documents             |                   |                                     |                  |                  |                    |      |
| Downloads             |                   |                                     |                  |                  |                    |      |
| b Music               |                   |                                     |                  |                  |                    |      |
| E Pictures            |                   |                                     |                  |                  |                    |      |
| Videos                |                   |                                     |                  |                  |                    |      |
| 🏪 Local Disk (C:)     |                   |                                     |                  |                  |                    |      |
| DATADRIVE1 (D:)       | ÷                 |                                     |                  |                  |                    |      |
| File name: Template   |                   |                                     |                  |                  |                    | ~    |
| Save as type: PDF     |                   |                                     |                  |                  |                    | ~    |
| Authors:              |                   | Tags: Add a tag                     | Title: Add       | l a title        |                    |      |
| Optimize for: () Star | ndard (publishing | Ontions                             |                  |                  |                    |      |
| oni                   | ine and printing) | Open file after nublis              | hing             |                  |                    |      |
| O Mir<br>(pu          | himum size        | • open me arter paons               | ining (          |                  |                    |      |
|                       |                   |                                     |                  |                  |                    |      |
| Hide Folders          |                   |                                     |                  | Tools 👻 Sa       | ve Ca              | ncel |
|                       |                   |                                     |                  |                  |                    |      |
|                       |                   |                                     |                  |                  |                    |      |
|                       | Sec.              |                                     |                  |                  |                    |      |
|                       |                   |                                     |                  |                  |                    |      |

3. You will then be presented with a dialogue box on which you should check the box labelled Document Structure Tags for Accessibility. This will add tags to your document which will allow people who use screen readers to be able to navigate and read documents which contain tables, hyperlinks and alternate text for images etc.

| Options                        | ?                   | ×     |
|--------------------------------|---------------------|-------|
| Page range                     |                     |       |
|                                |                     | 1     |
| O Curr <u>e</u> nt page        |                     | E.    |
| O Selection                    |                     | Ĩ     |
| O Page(s) From: 1              | to: 1               | -     |
| Publish what                   |                     |       |
| Document                       |                     |       |
| O Document showing mai         | rkup                |       |
| Include non-printing           | on                  |       |
| Create book                    | g:                  |       |
| Head                           |                     |       |
| O W Jokmarks                   |                     |       |
| Decument properties            |                     |       |
| Document structure tag         | is for accessibilit | y 🚽   |
| PDF options                    |                     |       |
| PDF/A compliant                |                     |       |
| Optimize for image <u>q</u> ua | lity                |       |
| Bitmap text when fonts         | may not be emb      | edded |
| Encrypt the document v         | with a password     |       |
|                                | V Can               | col   |
| 0                              | K Can               | icei  |

4. To finish click on **OK** then **Save**. Your newly created PDF will be available in the location where it was saved.

Contact Us

## **Disability Information Scotland**

Norton Park 57 Albion Road Edinburgh EH7 5QY

Call our helpline on 0300 323 9961 Monday - Friday 10:00am to 3:00pm

Text: 0798 436 7599

Email: info@disabilityscot.org.uk

www.disabilityscot.org.uk

FaceBook @DisabilityScot Instagram @DisabilityScot Twitter @DisabilityScot